## XI CONCURSO PÚBLICO PARA JUIZ FEDERAL SUBSTITUTO DA 1ª REGIÃO INSCRIÇÃO PRELIMINAR

## INSTRUCÕES PARA REALIZAÇÃO DA PRÉ-INSCRIÇÃO

## 01. Imprimir estas instruções.

02. Clicar em Fazer Pré-Inscrição.

03. Digitar o número do CPF no campo próprio. Se os dados estiverem no banco de dados do Concurso, serão recuperados pelo sistema, devendo ser atualizados, se for o caso.

04. Após o preenchimento ou atualização dos dados, clicar em **Confirmar**. 05. Abrindo a tela de confirmação da pré-inscrição, imprimir e, em seguida, clicar em **Gerar GRU** que deverá ser impressa para pagamento *on line* ou em qualquer agência do Banco do Brasil.

06. Dirigir-se a qualquer uma das Seções ou Subseções Judiciárias da 1<sup>a</sup> Região com a confirmação da pré-inscrição, o comprovante do pagamento da taxa de inscrição e a documentação constante do art. 14.

07. Toda a documentação deverá ser reapresentada, independente de inscrição em concurso anterior.

08. Se não conseguir imprimir a confirmação da pré-inscrição e a GRU, os dados serão recuperados no local da inscrição.

09. O formulário de inscrição preliminar poderá ser obtido, também, na Seção ou Subseção Judiciária de escolha do candidato.

10. As cópias poderão ser autenticadas em cartório ou no local em que for realizada a inscrição, neste caso, com apresentação dos originais.

11. Não será admitida inscrição por: fax; por *e-mail*; condicional ou extemporânea.

## Inscrições Encerradas